## Installation instructions for Powder3D / IP

IDL virtual machine version 6.3 will have to be installed before this software package can run.

After unzipping the compressed file to a directory of your choice, please alter the paths of the Powder3D / IP shortcut to match your settings. To change the settings of the shortcut open the context menu (right click) and select the final menu point 'Properties' (figure 1).

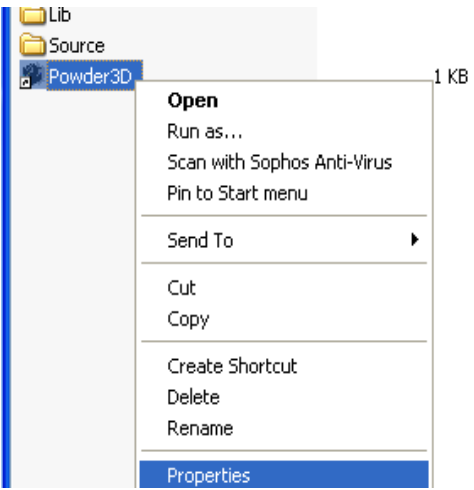

## Figure 1: Select the Properties menu of the 'Powder3D / IP' shortcut.

In the properties dialog (figure 2) alter the target from C:\RSI\IDL63\bin\bin.x86\idlrt.exe - vm= "X:\Powder3DIP\Source\Powder3D.sav" to the correct paths of your IDL **and** Powder3D / IP installation. It is equally important to update the 'Start in' path to the path containing the Powder3D.sav file. A double click on the shortcut will then start the programme.

| Powder3D Properties              |                                       | ?×    |
|----------------------------------|---------------------------------------|-------|
| General Shortcu                  | t Compatibility Security              |       |
| Powder3D                         |                                       |       |
| Target type:                     | Application                           |       |
| Target location: bin.x86         |                                       |       |
| <u>T</u> arget:                  | exe -vm= "X:¥Powder3D¥Source¥Powder3D | .sav" |
| <u>S</u> tart in:                | X:¥Powder3D¥Source                    |       |
| Shortcut <u>k</u> ey:            | None                                  |       |
| <u>B</u> un:                     | Normal window                         | ~     |
| C <u>o</u> mment:                |                                       |       |
| Eind Target Change Icon Advanced |                                       |       |
|                                  |                                       |       |
|                                  |                                       |       |
|                                  |                                       |       |
|                                  |                                       |       |
|                                  | OK Cancel A                           | pply  |

*Figure 2: The properties dialog of the Powder3D / IP shortcut.* Written by B. Hinrichsen, April 11, 2008